1/3

Cet article a été validé le 03/07/2025

# **Consulter les inscriptions**

La page **Participants** d'un espace de cours Madoc permet de consulter la liste des utilisateurs inscrits dans le cours, et propose diverses options de filtrage pour faciliter la recherche d'une information.

# 1. Accéder à la page Participants

Dans l'espace de cours concerné, cliquer sur l'onglet Participants

|                                   | Formation Madoc - EXEMPLE d'espace de cours |            |              |       |          |        |  |
|-----------------------------------|---------------------------------------------|------------|--------------|-------|----------|--------|--|
|                                   | Cours                                       | Paramètres | Participants | Notes | Rapports | Plus 🛩 |  |
| 🗸 Généra                          | alités                                      |            |              |       |          |        |  |
| Annonces (réservé à l'enseignant) |                                             |            |              |       |          |        |  |

# 2. Filtrer la liste

#### 2.1. Le filtre instantané par initiale de nom et/ou prénom

Cliquer sur une lettre de l'alphabet réservé au prénom et/ou nom réduit instantanément la liste des utilisateurs à ceux dont le prénom et/ou le nom commencent par la ou les lettres sélectionnée(s).

<u>Astuce</u> Lors de l'utilisation d'un filtre, le lien cliquable "Réinitialiser les réglages du tableau" apparaît, qui permet la suppression de tous les filtres.

Dans l'exemple ci-dessous, n'apparaissent que les utilisateurs dont le nom de famille commence par la lettre C.

| Prénom  | Prénom Tout A B C D E F G H I J K L M N O P Q R S T U V W X Y Z         |                                    |            |                |                             |                           |  |
|---------|-------------------------------------------------------------------------|------------------------------------|------------|----------------|-----------------------------|---------------------------|--|
| Nom de  | Nom de famille Tout A B C D E F G H I J K L M N O P Q R S T U V W X Y Z |                                    |            |                |                             |                           |  |
|         | Nom de famille<br>1ª / Prénom                                           | Adresse de courriel                | Rôles<br>— | Groupes<br>—   | Dernier accès au cours<br>— | Statut                    |  |
|         | Curie Marie                                                             | test.etudiant02@etu.univ-nantes.fr | Etudiant 🖍 | Aucun groupe 🖍 | Jamais                      | Active 🕄 🧪 💼              |  |
| Pour le | s utilisateurs sélectionnés Cho                                         | isir                               |            |                |                             | Inscrire des utilisateurs |  |

### 2.2. Utiliser le selecteur de critères : un seul filtre

Au-dessus de la liste, 2 menus permettent de créer des filtres. Celui de gauche ("Aucun", "Un au moins" et "Tout") permet de pondérer celui de droite ("Mot-clef", "Statut", "Rôles", "Méthodes d'inscription", "Groupes" et "Inactifs depuis plus de").

| Utilisateurs inscrits ~ Inscrire des utilisateurs                                                                                                    |            |              |                             |                               |  |  |
|----------------------------------------------------------------------------------------------------|------------|--------------|-----------------------------|-------------------------------|--|--|
| Correspondance Aucun 🗢 Sélectionner 🗢                                                                                                    |            |              |                             | ٢                             |  |  |
| + Ajouter une condition                                                                                                    |            |              | Réinitialiser les           | filtres Appliquer les filtres |  |  |
| 11 participants trouvés                                                                                                    |            |              |                             |                               |  |  |
| Prénom     Tout     A     B     C     D     E     F     G     H     I     J     K     L     M     N     O     P     Q     R     S     T     U     V     W     X     Y     Z |            |              |                             |                               |  |  |
| Nom de famille Tout A B C D E F G H I J K L M N O P Q R S T U V W X Y Z                                                                                                    |            |              |                             |                               |  |  |
| Nom de famille   ↑i⊥ / Prénom Adresse de courriel   □ -                                                                                                    | Rôles<br>— | Groupes<br>— | Dernier accès au cours<br>— | Statut<br>—                   |  |  |

Une fois choisi le critère à filtrer dans le menu de droite, un nouveau champ apparaît en fonction du crtière choisi :

- pour le critère Mot-clef : champ Tapez...
- pour le critère Statut : boîte à liste permettant de choisir Actif ou Inactif
- pour le critère **Rôle** : champ/boîte à liste permettant de taper ou de choisir parmi les rôles possibles
- pour le critère **Méthode d'inscription** : champ/boîte à lsite permettant de choisir parmi les méthodes d'inscriptions utilisées dans le cour
- pour le critère **Groupe** : champ/boîte à liste permettant de choisir parmi les groupes créés dans le cour
- pour le critère **Inactif depuis plus de** : champ/boîte à liste permettant de choisir la période (1 à 6 jours, 1 à 10 semaines, 1 à 11 mois, 1 année, jamais)

Cliquer sur le bouton **Appliquer les filtres**. La liste ne comporte que les résultats répondant aux critères sélectionnés.

Pour modifier le filtre, cliquer sur le bouton **Réinitialiser les filtres**.

#### 2.3. Utiliser le sélecteur de critères : plusieurs filtres

L'association de plusieurs paramètres permet d'affiner la recherche. Madoc permet de combiner 6 critères au maximum.

En cliquant sur **Ajouter une condition**, une nouvelle barre de critères apparaît, ainsi qu'une ligne **Correspondance** en haut du bloc, sur fond gris. Elle permet de décider de l'association des critères :

- Aucun
- Un au moins
- Tout

2025/08/20 19:51

| Utilisateurs inscrits ~ Inscrire des utilisateurs |                                                 |
|---------------------------------------------------|-------------------------------------------------|
| Correspondance Tout                               |                                                 |
| Correspondance Aucun + Sélectionner +             | 8                                               |
| ET                                                |                                                 |
| Correspondance Un au moins 🕈 Sélectionner 🗢       | 0                                               |
| + Ajouter une condition                           | Réinitialiser les filtres Appliquer les filtres |

Pour supprimer un critère, cliquer sur la croix 🗷 sur le bord droit de son bloc blanc.

<u>Attention</u> Le bouton **Réinitialiser les filtres** remet **toutes les lignes** de critères à zéro. Pour modifier un critère parmi plusieurs, supprimer le critère et en créer un nouveau.

## 3. Trier la liste

Les intitulés des colonnes de la liste sont cliquables : au premier clic, le tri s'effectue par ordre anti alphabétique, un deuxième clic sur le même intitulé trie dans l'ordre alphabétique. La liste des participants peut donc être triée selon :

- le nom
- le prénom
- l'adresse de courriel
- le dernier accès au cours

#### <u>Astuce</u>

Afin d'alléger la lecture, il est possible de masquer les colonnes en cliquant sur le signe "-" de la colonne. La colonne est masquée et un signe "+" apparaît, pour réafficher la colonne au besoin.

### Retour à la FAQ Retour au guide de l'utilisateur Madoc

From: https://wiki.univ-nantes.fr/ - **Wiki** 

Permanent link: https://wiki.univ-nantes.fr/doku.php?id=madoc:guide:11-consulter\_et\_filtrer\_les\_inscriptions\_madoc4

Last update: 2025/07/03 14:50

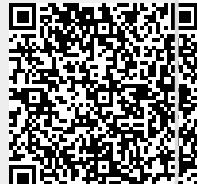